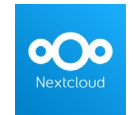

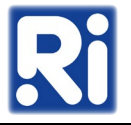

A Nextcloud egy felhő alapú szoftveres szolgáltatás, mely fájlok, dokumentumok tárolását, online kezelését, megosztását teszi lehetővé. Funkcionalitásában leginkább a Dropboxhoz hasonlítható, de a Google Drive-hoz hasonló funkciók megvalósítására is képes. A Nextcloudhoz tartozó tárhelyet és szervert az Intézet biztosítja. Alapértelmezésben minden felhasználónak 2 GB tárterület áll a rendelkezésére – ennek növelését külön kérésre a számítástechnikai osztályvezető engedélyezheti.

## Webes felület:

## https://nextcloud.renyi.hu/

A Nextcloud webes felülete szolgál a tartalmak megosztására. A belépéshez az intézeti felhasználónév és jelszó szükséges. Fontos, hogy <u>e-mail címmel nem tudunk belépni</u>, csak felhasználónévvel (a rövid e-mail cím @ előtti része).

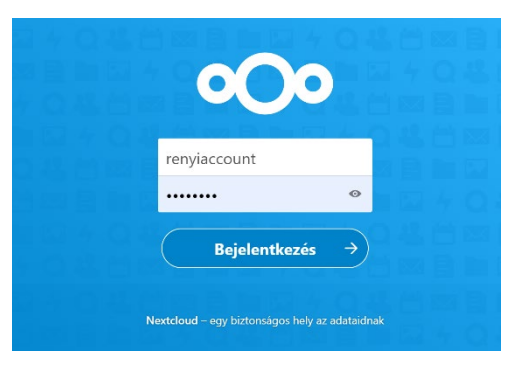

A bejelentkezés után a főoldalon találjuk az

alapértelmezett mappáinkat és fájljainkat. A "+" ikonra kattintva hozhatunk létre új mappát, tölthetünk fel fájlokat, vagy hozhatunk létre szöveges (txt) állományokat a beépített szövegszerkesztő segítségével. Ugyanezeket természetesen megtehetjük a "Documents" vagy egyéb mappákon belül, hierarchiába rendezve a tárolni kívánt dokumentumokat. A mappákba a mappa nevére egyszer kattintva léphetünk be.

| 0  | 00 0 💆 🖾                                      | 4 📲 | Ċ         |                             |                   |               |                    | ٩                                         | \$ | 2         | ۹. |
|----|-----------------------------------------------|-----|-----------|-----------------------------|-------------------|---------------|--------------------|-------------------------------------------|----|-----------|----|
|    | Az összes fájl                                |     | +         |                             |                   |               |                    |                                           |    |           |    |
| () | Legutóbbi                                     | t   | Fájl felt | töltése                     |                   |               |                    |                                           |    |           |    |
| *  | Kedvencek                                     |     | Új map    | ppa                         | záadása           |               |                    |                                           |    |           |    |
| 4  | Megosztások                                   | B   | Új szöv   | veges fájl                  |                   |               |                    |                                           |    |           |    |
| ۹  | Címkék                                        |     | New do    | ocument                     |                   | -             |                    | tari adatri                               |    |           |    |
| C  | Külső tároló                                  |     | New sp    | preadsheet                  |                   | Times of      | 49.00              | for the                                   |    |           |    |
|    |                                               |     | New pi    | resentation                 | PDF               | Eduro<br>Name | 49 . 10<br>13 . 10 | etti Jacori<br>Arristan                   |    |           |    |
|    |                                               |     | New fo    | orm template                | B                 | ****          | ال معر )<br>من يود | in an an an an an an an an an an an an an |    |           |    |
|    |                                               | e   | Személ    | lyes sablonmappa beállítása |                   |               |                    |                                           |    |           |    |
|    |                                               |     | Ν         | Jév 🔺                       | č                 |               |                    | Méret                                     | ١  | Nódosít   | va |
|    |                                               |     |           | lenji SDHD munka            | < Megos           | szt           |                    | 381,8 M                                   | B€ | egy órája | a  |
|    |                                               |     | S C       | Documents                   | 🔗 Megos           | szt           |                    | 15,5 M                                    | B  | 2 hónapj  | ia |
| Î  | Törölt fájlok<br>853 1 MB / 2 GB felbasználva |     | <         | lynamet websital fejlesztes | <b>&lt;</b> Megos | szt           | •••                | 8,9 M                                     | В  | 5 napja   |    |
| ¢  | Beállítások                                   |     | <         | durcampaide carriert        | (                 | 0             |                    | 25 M                                      | В  | 3 napja   |    |

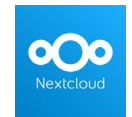

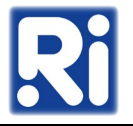

Ha több állományt akarunk egyszerre másolni, mozgatni, letölteni vagy törölni, a kurzort az állomány/mappa előtti részre mozgatva, majd a kis négyzetet kipipálva tehetjük meg, majd a Műveletek-re kattintva választjuk kis a megfelelő parancsot.

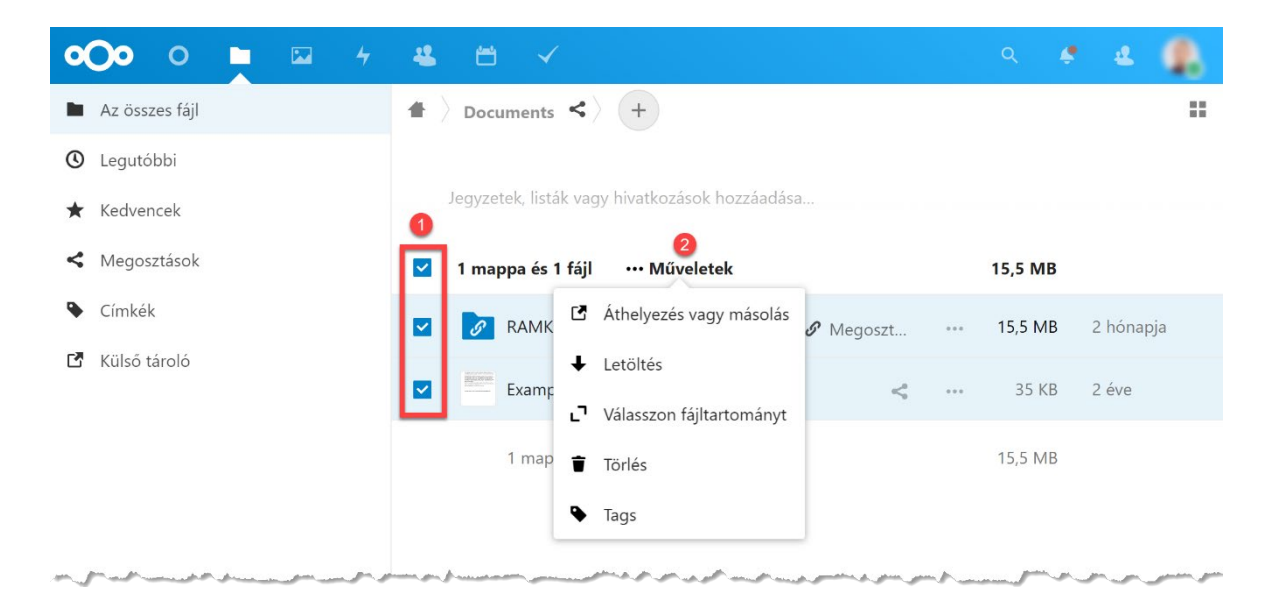

Ha egyesével szeretnénk dolgozni az állományokon, a jobb oldali "…" –ra kattintva végezhetjük el a fenti műveleteket, illetve megtekinthetjük az állomány részleteit, vagy át is nevezhetjük azokat.

Ugyanitt kedvencnek jelölhetünk fájlokat vagy mappákat a "Hozzáadás a kedvencekhez"-re kattintva: ezeket így később a bal oldali "Kedvencek" menüből gyorsabban elérhetjük.

| 0( | 000 🖬 🖬 4                    | ≝ ≅ ✓                                  |                          | ٩      | 4 | 2       | ۹. |
|----|------------------------------|----------------------------------------|--------------------------|--------|---|---------|----|
|    | Az összes fájl               | ▲ > Documents < > +                    |                          |        |   |         |    |
| 0  | Legutóbbi                    |                                        |                          |        |   |         |    |
| *  | Kedvencek                    | Jegyzetek, listák vagy hivatkozások ho | zzáadása                 |        |   |         |    |
| <  | Megosztások                  | 1 mappa és 1 fájl … Műveletek          |                          | 15,5 M | в |         |    |
| ۹  | Címkék                       |                                        | 🔗 Megoszt 🚥              | 15,5 M | В | 2 hónap | ja |
| ľ  | Külső tároló                 | Example oct                            | <                        | 35 K   | В | 2 éve   |    |
|    |                              | 1 mappa és 1 fájl                      | Hozzáadás a kedvencekhez | 15,5 M | В |         |    |
|    |                              | i                                      | Részletek                |        |   |         |    |
|    |                              | ø                                      | Átnevezés                |        |   |         |    |
|    |                              | 2                                      | Áthelyezés vagy másolás  |        |   |         |    |
|    |                              | Ŧ                                      | · Letöltés               |        |   |         |    |
| Ŵ  | Törölt fájlok                | \$                                     | Convert with ONLYOFFICE  |        |   |         |    |
| 0  | 853.1 MB / 2 GB felhasználva | \$                                     | Download as              |        |   |         |    |
| ¢  | Beállítások                  | i                                      | Fájl törlése             |        |   |         |    |

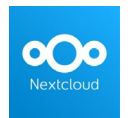

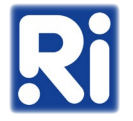

Ha mások számára is elérhetővé szeretnénk tenni egy mappát vagy dokumentumot, az alábbi, megosztást szimbolizáló ikonra kell kattintanunk (1). A jobb oldalon felnyíló panelen a Megosztás (2) alatti szövegdobozba kezdjük el begépelni a felhasználó nevét vagy email-címét (3): a rendszer segítségképpen felkínálja a lehetséges felhasználókat (ha azok elérhetőek). A legördülő listából kattintással választhatjuk ki a megfelelő felhasználót; a megosztás ezzel meg is történik és a címzett email-értesítést kap a megosztásról.

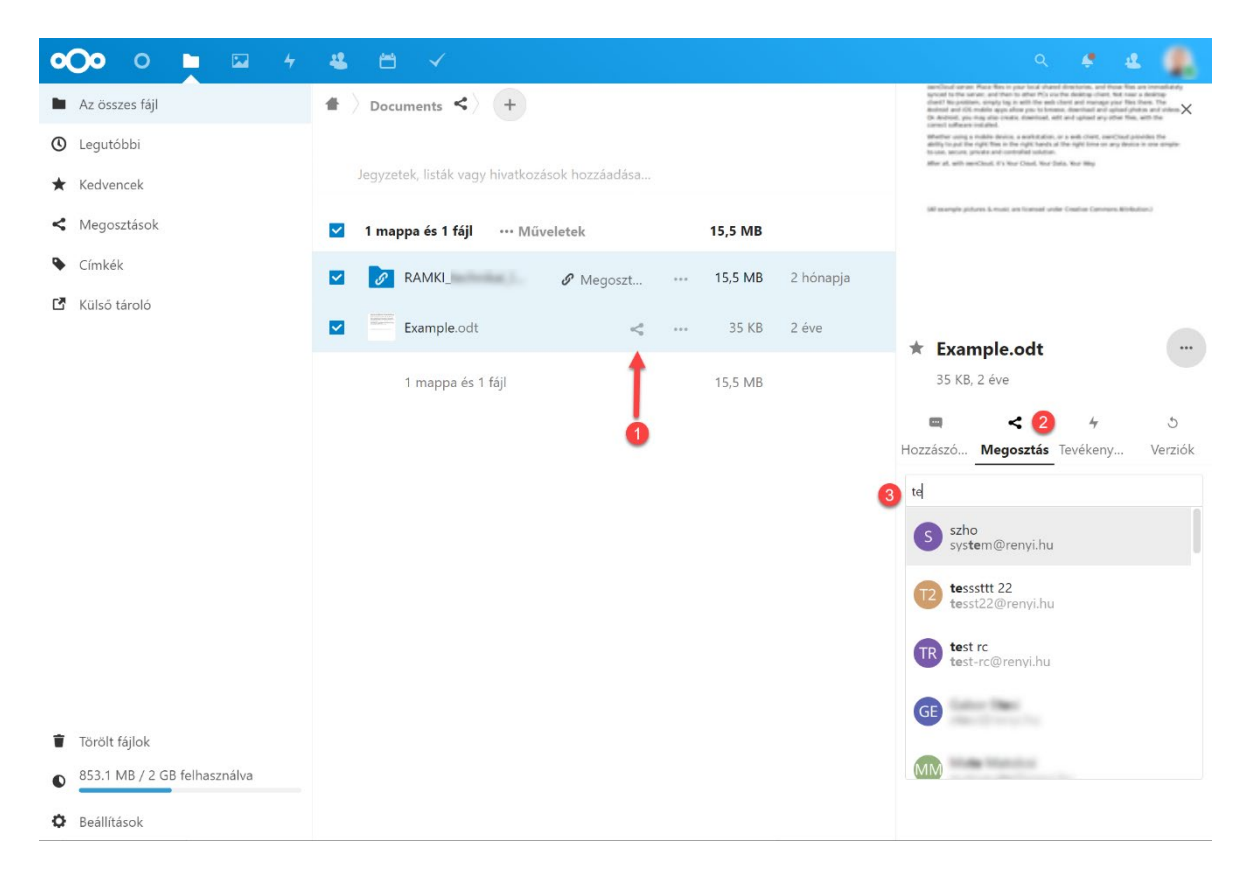

A megosztás után a felhasználó neve/emailcíme melletti "…"-re kattintva (1) beállíthatjuk, hogy az adott felhasználó meddig érheti el (lejárati idő), szerkesztheti-e (2) az állományt stb., illetve adott esetben vissza is vonhatjuk a megosztást (X).

| ▲ > Documents <> +                    |             |         |           | servicinal server Hara Rev<br>spriced to the server, and the<br>detect Reporting, and the<br>Revised and Old motifies appr<br>OK Address, type may show to<br>cannot adhere metadled. | In place local observed<br>and to other PCs since<br>on the other PCs since<br>on allow practice bottom<br>nation, dissertioned, with | directories, and threat the o<br>he dealing client, fait near<br>will and manager year the t<br>dealined and astead phe-<br>aid uplead any other the. | en renable<br>s deling:<br>Dan The<br>to and clear<br>all: De |
|---------------------------------------|-------------|---------|-----------|----------------------------------------------------------------------------------------------------|----------------------------------------------------------------------------------------------------|----------------------------------------------------------------------------------------------------|---------------------------------------------------------------|
| Jegyzetek, listák vagy hivatkozások l | nozzáadása  |         |           | ability to plat the right free in<br>trans, second private and o<br>filter all, with second of the                                                                                    | to, the right hands of<br>other split hands of<br>oright hands of<br>Nor Classi, War Dat                                              | a well chard, see Color pro                                                                                                    | i i pre single                                                |
| ☑ 1 mappa és 1 fájl 🛛 … Művelete      | ek          | 15,5 MB |           | Winnerste pitteren konst                                                                                                    | Las lossal vol                                                                                                    | Creative Commons Minifold                                                                                                    | tan)                                                          |
| 🗹 🔗 RAMKI 🖉                           | Megoszt *** | 15,5 MB | 2 hónapja |                                                                                                    | Mego<br>Szerke                                                                                                    | esztás címkéje                                                                                                    | →<br>élyezé:                                                  |
| Example.odt                           | <           | 35 KB   | 2 éve     | ★ Exarıj 🗌                                                                                                    | Letölt                                                                                                    | és elrejtése                                                                                                    |                                                               |
| 1 mappa és 1 fájl                     |             | 15,5 MB |           | <sup>35 КВ, 2</sup> 🗌                                                                                                    | Jelsza                                                                                                    | vas védelem                                                                                                    |                                                               |
|                                       |             |         |           | Hozzászó N                                                                                                    | Lejára                                                                                                    | ti idő beállítá                                                                                                    | isa                                                           |
|                                       |             |         |           | Név, e-mail cí                                                                                                    | Jegyz                                                                                                    | et a címzettn                                                                                                    | ek                                                            |
|                                       |             |         |           | 🔗 Megesz 💙                                                                                                    | < Mego                                                                                                    | sztás visszavo                                                                                                    | onása                                                         |
|                                       |             |         |           |                                                                                                    | @gma                                                                                                    | il.com                                                                                                    | -                                                             |

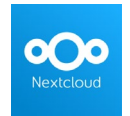

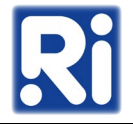

Az állományok megosztásának másik módja a linkkel történő megosztás, ehhez a "Megosztási hivatkozás" fülön a "+" jelre kell kattintani. Ezután a megosztási link másolható (1) illetve testreszabható (2) az előző bekezdésben részletezett módon. valamint a megfelelő mezőben beállíthatunk jelszót is. Ez azért lehet hasznos, mert az ily módon megosztott állományokhoz a link birtokában alapvetően bárki hozzáférhet, a jelszavas védelemmel viszont csökkenthetjük annak veszélyét, hogy a megosztott dokumentum illetéktelen kezekbe kerül, hiszen ezután csak a megadott jelszó begépelése után lesz látható az állomány.

| ي 🗶 🗶 🔍                                                                                                    | a 🦛 😃 i                                                                                                    |
|----------------------------------------------------------------------------------------------------|----------------------------------------------------------------------------------------------------|
| another and the set of the space hand a distance distances and these times are streambled by<br>whether the set of the set of the set | servicitizati anter Place Reiro in paro las di alterati dimettoriano, and bear Nie ano investo<br>sporte et tria mano, and trian to trian Place anterio paro la trian di anterio place<br>diretti Nie politicano, compti pio estili file anti cherato e anterio paro Place Hene. The<br>alterati and chinale apportenza pio totoreano, maneta andi anterio paro Place Anto Hene. The<br>alterati and chinale apportenza pio totoreano, maneta anterio pio alteratoria di anti che<br>constitui diverse pio e trago anterio conservante ante anti paro anto piose attore piose<br>reservi informazza antalanti. |
| Whether using a multile device, a warkstation, or a web chert, exercised provides the<br>ability to put the right lines in the right hands at the right time on any device in one simple-                                                                                                    | Marine and a solid local a solid for a local data waited and the                                                                                                    |
| to can, accura proven and compared address,<br>after al, with sendload. E's Nor Chail, Nor Data, Nor Way                                                                                                    | Megosztás címkéje –                                                                                                    |
| (4) example pictures $\hat{x}$ music are learned under Condition Converses, Richardson.)                                                                                                    | Szerkesztés engedélyezése                                                                                                    |
|                                                                                                    | Letöltés elrejtése                                                                                                    |
|                                                                                                    | 🗌 Jelszavas védelem                                                                                                    |
| ★ Example.odt ····                                                                                                    | 🖌 🗌 Lejárati idő beállítása                                                                                                    |
| 35 KB, 2 éve                                                                                                    | Jegyzet a címzettnek                                                                                                    |
| Hozzászó Megosztás Tevékeny Verziók                                                                                                    | × Megosztás visszavonása                                                                                                    |
| Név. e. mail.cím vagy féderált felbőazonorító                                                                                                    | + További hivatkozás hozzáada                                                                                                    |
| Megosztási hivatkozás +                                                                                                    | Megosztási hivatkozás 🚺 🗟                                                                                                    |
| 📨 ba: Új megosztási hivatkozás létrehozása                                                                                                    | 2                                                                                                    |
| Mások, akik hozzáféréssel rendelk 🔹                                                                                                    | Mások, akik hozzáféréssel rendelk                                                                                                    |
| Belső hivatkozás<br>Csak azoknál a felhasználóknál<br>működik, akiknek hozzáférésük van<br>ehhez a fájlhoz                                                                                                    | Belső hivatkozás<br>Csak azoknál a felhasználóknál<br>működik, akiknek hozzáférésük van                                                                                                    |
| <ul> <li>Hozzáadás egy projekthez</li> <li>Kössön hozzá elemeket a projekthez,</li> <li>hogy könnyebben megtalálhatóak</li> </ul>                                                                                                    | <ul> <li>Hozzáadás egy projekthez<br/>Kössön hozzá elemeket a projekthez,<br/>kössön projekthez megtalállattak</li> </ul>                                                                                                    |

A velünk megosztott, általunk másokkal megosztott és hivatkozással megosztott állományokat a bal oldali panel "Megosztások" menüpontjaival listázhatjuk. A megosztás menüjében állíthatunk be továbbá címkéket az állományok számára, amelyekre ezután a bal oldali panel megfelelő menüjében kereshetünk:

| <b>000</b> 0 🖿 🖾 4                                                      | ≝ ∺ ✓                                           | ۹ 4           | e 😃 🏨           |
|-------------------------------------------------------------------------|-------------------------------------------------|---------------|-----------------|
| <ul> <li>Az összes fájl</li> <li>Legutóbbi</li> </ul>                   | Név 🔺                                           |               | Megosztás időpo |
| ★ Kedvencek                                                             | C Serve (201) marries                           | < BZ …        | egy éve         |
| < Megosztások                                                           | I of the second states and the second states of | 𝖉 📴 🕅 🚺 ₩ …   | 9 napja         |
| Címkék                                                                  | 8                                               | 🖋 Megoszt *** | egy hónapja     |
| L' Kulso tarolo                                                         | Ø Documents                                     | Ø ? …         | 17 órája        |
|                                                                         |                                                 | < AT          | 16 napja        |
| <ul> <li>Törölt fájlok</li> <li>853.1 MB / 2 GB felhasználva</li> </ul> | 0                                               | 🖋 Megoszt 🚥   | 3 hónapja       |
| Beállítások                                                             |                                                 | < MB          | 2 éve           |

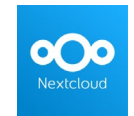

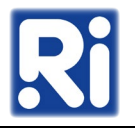

## Nextcloud kliens:

A saját gépünkön, egy adott mappában található fájlokat szinkronizálhatjuk a Nextclouddal. Ehhez egy kliensprogramot kell telepíteni.

Intézeti gépek esetén a telepítést a Számítógép-Hálózati Osztály munkatársai végzik, ez ügyben kérjük keresse kollégáinkat munkanapokon 9 és 17 óra között személyesen, telefonon a 388-as melléken (kívülről 06-1/4838-388), vagy e-mailben a system@renyi.hu címen.

Saját számítógépre vagy laptopra történő telepítés esetén a következő lépéseket kell tenni: A kliens telepítőjét a <u>https://nextcloud.com/install/</u> oldalról tölthetjük le, az általunk használt operációs rendszernek megfelelően.

| Nextcloud                                                                | Products                  | Solutions                                 | Community                                                                                                    | About                                                                             | Instant trial                                                                      | Get Nextcloud                                                                        |
|--------------------------------------------------------------------------|---------------------------|-------------------------------------------|----------------------------------------------------------------------------------------------------|-----------------------------------------------------------------------------------|------------------------------------------------------------------------------------|--------------------------------------------------------------------------------------|
| Q                                                                        |                           | DOWN                                      | LOAD FOR DES                                                                                                    | ктор                                                                              |                                                                                    | ^                                                                                    |
| DOWNLOAD FO<br>DESKTOP<br>Connect to your N<br>from Windows, m<br>Linux. | R<br>lextcloud<br>acO5 or | Use the<br>Nextclo<br>Iocal ma<br>Learn n | desktop clients t<br>ud server and yo<br>achine and alway<br>nore about our cli<br>Windows 10 64<br>nacOS 10.14+, 6<br>Linux Appirmag | o keep your<br>ur desktop.<br>s have acces<br>ients here.<br>bit<br>54 bit (univi | files synchroniz<br>Select one or m<br>is to your latest<br>ersal)<br>Mac OS 10.10 | ed between your<br>ore directories on your<br>files wherever you are.<br>D+ (legacy) |

**Windows** alatt a telepítés "next-next-finish" módszerrel történik, az alapértelmezett beállításokon változtatni többnyire nem szükséges.

Telepítés után az első futtatáskor a "Bejelentkezés" gombra kell kattintani, majd meg kell adni a Nextcloud szerver címét (https://nextcloud.renyi.hu).

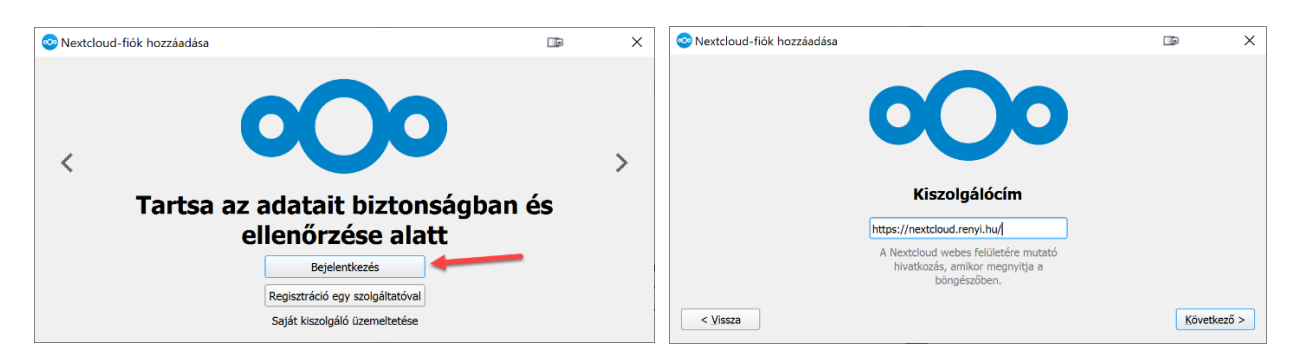

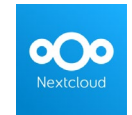

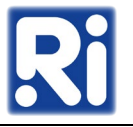

Ezután egy webes Nextcloud bejelentkezéssel engedélyezni kell a kliens hozzáférését. A bejelentkezéskor a felhasználónév természetesen itt is megegyezik az intézeti felhasználónévvel (a rövid e-mail cím @ előtti része), a jelszó pedig az adott user intézeti jelszavával.

| 1.                                                                                                    | 2.                                                                                         |
|----------------------------------------------------------------------------------------------------|--------------------------------------------------------------------------------------------|
| COCOO         Kapcsolódás a fiókjához         Lépjen be mielőtthozzáférést biztosít a(2) DESKTOP-J8U66K7 (Desktop Client - Windows) kliensnek s(2)<br>Nextcloud fiókjához         Biztonsági figyelmeztetés         Ha nem új eszközt vagy alkalmazást próbál beállítani, akkor valaki megpróbálja becsapni, hogy | cooo                                                                                       |
| hozzálérést biztosítson számára az adatokhoz. Ebben az esetben ne folytassa, hanem lépjen kapcsolatba<br>a rendszergazdával.                                                                                                    | •••••••                                                                                    |
| Bejelentkezés →<br>Alternativ bejelentkezés alkalmazástoken segítségével                                                                                                    | Bejelentkezés →                                                                            |
| Nexteloud – egy biztonságos hely az adataidnak                                                                                                    | <b>Nextcloud</b> – egy biztonságos hely az adataidnak                                      |
| 3.                                                                                                    | 4.                                                                                         |
| <b>°O</b> o                                                                                                    | 000                                                                                        |
| Fiókhozzáférés                                                                                                    |                                                                                            |
| Jelenleg Bejelentkezve: (241ae60e-a3cb-103a-9732-37e419fbda4b).<br>Hozzáférést készül biztosítani <b>DESKTOP-J8U66K7 (Desktop Client - Windows)</b> számára ehhez a fiókjához:<br>Nextoloud.<br><b>Hozzáférés megadása</b>                                                                                        | <b>Fiók csatlakoztatva</b><br>A kliens most már kapcsolódik.<br>Bezárhatja ezt az ablakot. |
|                                                                                                    |                                                                                            |

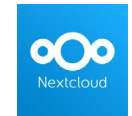

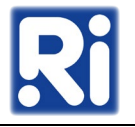

A következő képernyőn adhatjuk meg a szinkronizációs beállításokat.

Itt kijelölhetjük, hogy melyik meghajtóra és mappába kerüljenek a szinkronizált fájlok (1), illetve hogy milyen módon történjen a szinkronizálás (2):

Az első, "Virtuális fájlok használata…" nevű alapértelmezett menüpont lényege, hogy a Nextcloud állományokat látjuk ugyan a számítógépünk megadott mappájában, viszont letöltésre csak akkor kerülnek, ha megnyitjuk őket; ezzel tárterületet takaríthatunk meg a gépünkön.

A "Minden szinkronizálása…" bejelölése esetén a Nextcloudon lévő összes állomány szinkronizálásra kerül a számítógép egy adott mappájával; az 500 MB-nál nagyobb mappák (ez az érték tetszőlegesen állítható), illetve külső eszköz (pendrive, külső winchester, stb.) szinkronizálása esetén megerősítésre van szükség. Ha az utóbbi két megszorítást nem szeretnénk alkalmazni, ki kell venni a pipát a mellettük lévő négyzetből. Amennyiben a "Szinkronizálandó elemek kiválasztása" opciót alkalmazzuk, saját magunk határozhatjuk meg, hogy a Nextcloudon lévő mappáink közül melyeket szeretnénk a számítógéppel szinkronizálni. Végül a "Kapcsolódás" gombra kattintva (3) elkezdődik a Nextcloud fiókunkban lévő fájlok szinkronizálása gépünkre.

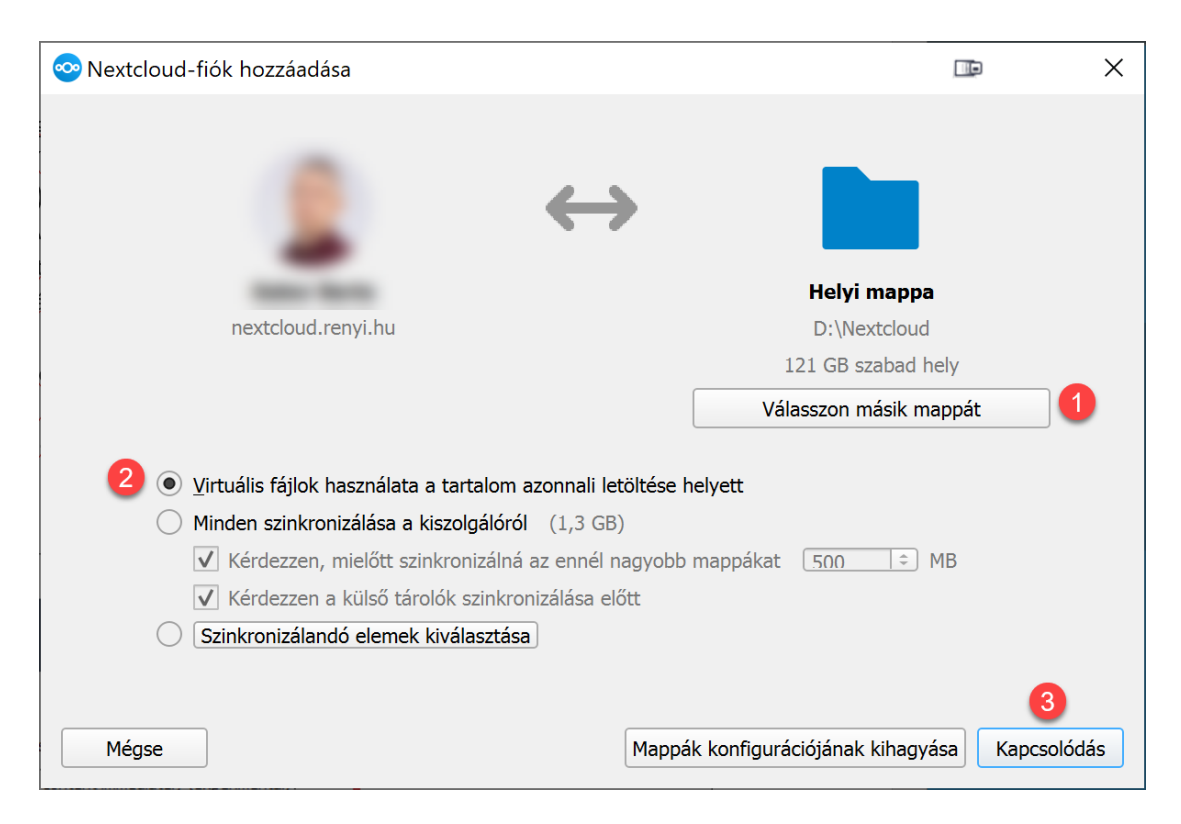

A Nextcloud kliens ezután minden bekapcsoláskor automatikusan elindul a számítógépen és a telepítéskor megadott mappába másolt fájlok automatikusan feltöltésre kerülnek a Nextcloud szerverre, illetve szerkesztés után módosulnak.

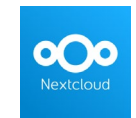

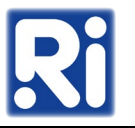

További teendőnk csak abban az esetben van, ha módosítani akarunk a beállításokon: ezesetben a tálcáról is elindítható a kliens, majd két további kattintással juthatunk el a beállításokhoz:

|                                                                                                    | 🤹 — 👌 🕞 🗮                                                                                                    |
|----------------------------------------------------------------------------------------------------|----------------------------------------------------------------------------------------------------|
|                                                                                                    | nextcloud renyt hu eresése                                                                                        |
|                                                                                                    | Fiók hozzáadása                                                                                                   |
| 🚓 📥 🔞                                                                                                    | Szinkronizálás folytatása mindenkinek                                                                             |
|                                                                                                    | Beállítások 4 int a szimbolikus linkek nincsenek szinkronizálva.<br>Kilépés                                       |
| <ul><li></li><li></li><li></li><li></li><!--</th--><th>PDF Szinkronizálta: Ajánlat. 20210303.pdf</th></ul> | PDF Szinkronizálta: Ajánlat. 20210303.pdf                                                                         |
| ① へ ぼ た (か) HUN 11:24 口 2022. 11. 03.                                                                      | Szinkronizálta:         Brochure_2003_EN_01.pdf           Kevesebb mint egy perce         Kevesebb mint egy perce |

## A Nextcloud kliens mobileszközökre is elérhető:

- Android: <u>https://play.google.com/store/apps/details?id=com.nextcloud.client&hl=hu</u>
- iOS: <u>https://apps.apple.com/ca/app/nextcloud/id1125420102</u>

Telepítés után, az asztali klienshez hasonlóan a kiszolgáló nevét és a saját felhasználónév-jelszó párosunkat kell beállítani, ezután használható.

**Linux** esetén egy univerzális Linux AppImage file-t tölthetünk le, melynek telepítése ugyancsak nagyon egyszerű: indításkor csak a futtatási engedélyeket kell megadni. Fontos megjegyezni, hogy AppImage esetén nem történik valós fájl-másolás és telepítés, vagyis lehetőleg ne töröljük le a csomagot: a szoftver minden esetben ebből a csomagból "fut".

A fenti útmutató nem teljes, csupán a leggyakrabban használt opciókra tér ki! A Nextcloud ezeken kívül más beállítási lehetőségekkel is rendelkezik. Kérdésekkel, kérésekkel kérjük, keresse a Számítógép-Hálózati Osztályt munkanapokon 9 és 17 óra között személyesen, vagy a <u>system@renyi.hu</u> email címen, illetve telefonon a 388-as melléken (kívülről 06-1/4838-388).